## Procédure pour activer la version mobile pour installer sur son téléphone portable l'application pronote

Se connecter Via le site du collège sur Téléservices puis ENOE puis Pronote, ensuite suivre les instructions cidessous :

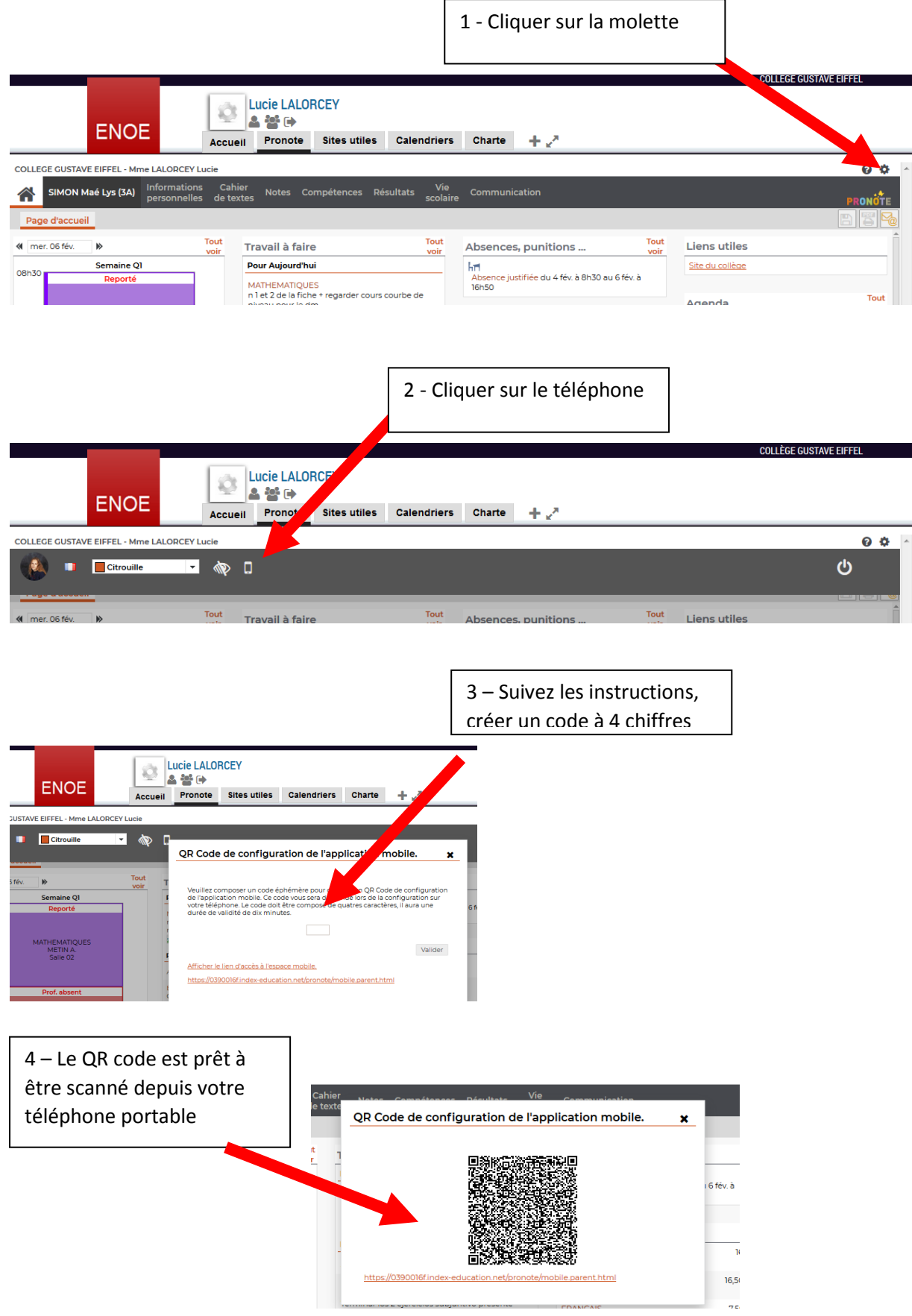